## **MODE D'EMPLOI**

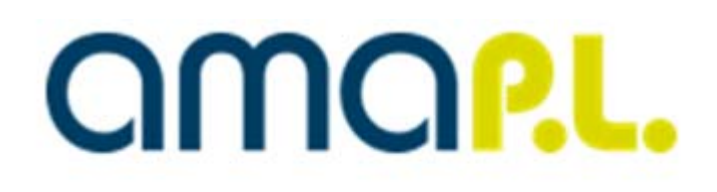

## 242 rue Claude Nicolas Ledoux Ville Active 30900 Nîmes Tél. 04.66.29.04.59

SAISIE DES DECLARATIONS FISCALES v1.97.9

## Sommaire

| PAGE D'ACCUEIL                        | 2 |
|---------------------------------------|---|
| SAISIE EN LIGNE                       | 4 |
| VALIDATION ET ENVOI DE LA DECLARATION | 8 |

## PAGE D'ACCUEIL

| 🟂 Déconnexion                                                                                                    | Sélectionner l'exercice à saisir cl-dessous et accédez à la saisie de votre déclaration |
|----------------------------------------------------------------------------------------------------|-----------------------------------------------------------------------------------------|
| Sélection d'un exercice :                                                                                                    |                                                                                         |
| Déclaration(s) enregistrée(s) dans notre association :                                                                            |                                                                                         |
| O Exercice du 01/01/2013 au 31/12/2013 🕨                                                                                          |                                                                                         |
| <ul> <li>Exercice du 01/01/2012 au 31/12/2012 </li> </ul>                                                                         |                                                                                         |
| <ul> <li>Exercice du 09/05/2011 au 31/12/2011</li> </ul>                                                                          |                                                                                         |
| nformations de l'exercice :                                                                                                    |                                                                                         |
| Exercice du : 01/01/2013                                                                                                    | au : 31/12/2013 La durée de l'exercice est de 12                                        |
| Si la durée de votre exercice n'est pas égale à 12 mois, m                                                                        | erol de préciser la raison : Evénement :                                                |
|                                                                                                    |                                                                                         |
| Si unus étes multi-établissements, cochez (c)                                                                                     |                                                                                         |
| Si vous étes multi-étabilssements, cochez ici 🗖                                                                                   |                                                                                         |
| si vous êtes multi-établissements, coonez ici Г                                                                                   |                                                                                         |
| Si vous étes multi-établissements, cooriez loi □<br>nformations de l'adhérent :<br>Prénom et Nom ou Désignation :                 |                                                                                         |
| Si vous êtes muiti-établissements, cochez loi   nformations de l'adhérent :  Prénom et Nom ou Désignation :  Complément loentte : |                                                                                         |
| Si vous êtes muiti-établissements, cochez loi                                                                                     |                                                                                         |
| Si vous êtes multi-établissements, cochez loi                                                                                     |                                                                                         |
| Si vous étes multi-établissements, cochez loi                                                                                     |                                                                                         |
| IN VOUE Ettes multi-ettabilissements, cochez Ici                                                                                  |                                                                                         |
| Si vous étes muiti-etablissements, cochez loi                                                                                     |                                                                                         |
| Si vous étes muiti-etablissements, cochez loi                                                                                     |                                                                                         |
| Si vous êtes muiti-établissements, cochez loi                                                                                     |                                                                                         |
| SI vous êtes multi-établissements, cochez loi                                                                                     |                                                                                         |
| SI vous étes multi-établissements, cochez loi                                                                                     |                                                                                         |
| SI vous êtes multi-établissements, cochez loi                                                                                     |                                                                                         |

## 1. Vous sélectionnez l'exercice à saisir (à gauche de l'écran, exercice en caractères gras).

#### Sélection d'un exercice :

Déclaration(s) enregistrée(s) dans notre association :

Exercice du 01/01/2013 au 31/12/2013 >>

#### 2. Vous vérifiez les informations de l'exercice et les informations de l'adhérent

Si vous ne souhaitez pas modifier les informations, cliquez directement en haut sur :

Sélectionner l'exercice à saisir ci-dessous et accèdez à la saisie de votre déclaration 🍚

Si vous souhaitez modifier des informations, procédez à la modification les informations et cliquez sur :

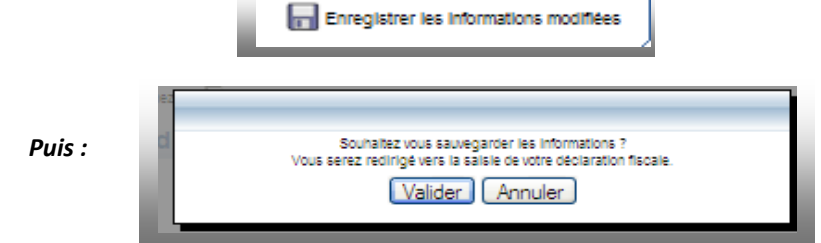

井 A défaut d'avoir enregistré les informations modifiées, les modifications seront perdues.

Après validation, vous accédez directement à la saisie.

### Précisions sur les informations de l'exercice

| Informations de l'exercice :                                                           |                                       |
|----------------------------------------------------------------------------------------|---------------------------------------|
| Elerpice du : 01/01/2013 au : 01/12/2013                                               | La durée de l'exercice est de 12 mois |
| Si la durée de votre exercice n'est pas égale à 12 mois, merci de préciser la raison : | Extrement:                            |
| Si vous êtes multi-établissements, coonez loi                                          |                                       |
|                                                                                        | Renseignez l'événement                |
| Professionnels ayant des recettes >                                                    | Décès ou cessation                    |
| 152.500 € HT : si ne vous cochez pas                                                   | d'activité le cas échéant.            |
| cette case, la déclaration 1330 CVAE                                                   | ·                                     |
| sera alimentée automatiquement                                                         |                                       |
| avec les chiffres indiqués sur la 2035                                                 |                                       |
| E.                                                                                     |                                       |
|                                                                                        |                                       |

## Précisions sur la saisie d'une déclaration rectifiée

Si vous souhaitez accéder à la déclaration d'un exercice précédent pour la rectifier, ou reprendre une déclaration en cours de saisie, cliquez sur l'exercice souhaité dans Sélection d'un exercice.

Attention, la déclaration rectifiée n'est prise en compte que si elle est envoyée à l'AMAPL (v. pages suivantes)

Sélection d'un exercice :

Déclaration(s) enregistrée(s) dans notre association :

- O Exercice du 01/01/2011 au 31/12/2011 🕨
- O Exercice du 01/01/2010 au 31/12/2010 ►
- O Exercice du 01/01/2009 au 31/12/2009 ►

Déclarations saisles sur le site :

O Exercice du 01/01/2012 au 31/12/2012 ►

## SAISIE EN LIGNE

Si vous quittez la déclaration d'un exercice avant sa validation et son envoi, vous retrouverez celle-ci lors de la prochaine connexion pour le même exercice.

Une sauvegarde est opérée lors des changements de formulaire et lorsque vous quittez la saisie en cliquant sur 洋 (déconnecter). Attention c'est la sauvegarde et non l'envoi qui a lieu automatiquement.

| 2035A : Comptebilité HT, TTC ou NA ?     2035A : Créances detaites ou recettes-dipanses ?     2035A : Créances detaines ou recettes-dipanses ?     2035A : Caran édipanse ?     2035A : Caran édipanse ?     0 | Athenton : Forms table de sals le<br>Impression son agréee par la DOI                                                                                                    | Nous sommes le mercred 28 mars 201<br>Demière connexion le mercred 26 mars 2014<br>Libert - Egallat + Premirit<br>Danas de la servicia de la servicia | 4 16:25<br>A à 15:31:46<br>REVENUS NON COMMERCIAUX<br>ET ASSIMILES<br>REGIME DE LA PECIARTON CONTROLEE<br>N° 2035 - 2014 |              |
|----------------------------------------------------------------------------------------------------|----------------------------------------------------------------------------------------------------|----------------------------------------------------------------------------------------------------|----------------------------------------------------------------------------------------------------|--------------|
|                                                                                                    | Jours et le unes de réception du service<br>Adresse du service ou cette déclaration doitetre proposée                                                                                                    | te pas remplir en teledeclar<br>⇔ re pas remplir en teledeclar<br>⇔ re pas remplir en teledeclar                                                                                                    | raton -                                                                                                    | 7            |
| 5                                                                                                    | Le uthation di destrutabile<br>Adresse du declarani Quani colle-di esi differente de l'aliesse di<br>destrutabile<br>S.J.E. N' dossier C.B.<br>DECLARAT N' siliet C.B.<br>Indiguez d-contre les den te les incollitatios i bene reste gi<br>e locar de caracterizatione data précise a tractitation d<br>précise titules sur la déclaration, e.D., ) :<br>Adresse des cablinets secondaires : | A englit dus bas enter     Régime iFU      Régime iFU      robare adfrese      Industrial                                                                                                    | Activitation                                                                                                    |              |
|                                                                                                    | Adresse du domicile du déclarant :                                                                                                    |                                                                                                    |                                                                                                    |              |
| LISTE DES<br>ANOMALIES                                                                                                    |                                                                                                    |                                                                                                    |                                                                                                    | MENU GENERAL |

| Bienv    | enue, 🐋     | Î        |
|----------|-------------|----------|
|          | 0 & 🔶 🗐 🌾 ( |          |
|          | 2035        | •        |
| <u>.</u> |             | <u>*</u> |

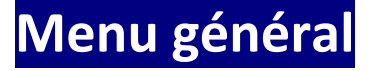

2035 2035 2035SUITE 2035A 2035B 2035B 2035E 1330CVAE OGBNC04 OGBNC04 OGBNC06 2079CICE 2079FCE

## Liste déroulante pour accéder aux différentes pages à saisir

Liste des principaux formulaires à renseigner sur le guide AMAPL de rédaction de la 2035 et les informations pratiques.

## 💐 Accès à la modification des informations de l'adhérent et de l'exercice

V. page Accueil

## Ajout de justificatif

- Vous pouvez envoyer par ce biais les documents demandés par l'AMAPL (Balance, Grand livre, SCM, TVA...).
- ✤ Vous pouvez envoyer plusieurs fichiers à la fois.
- 4 La taille par justificatif est limitée à 3 Mo.
- Vous pouvez apporter des commentaires.

Attention : les justificatifs et commentaires sont destinés uniquement à l'AGA et ne sont en aucun cas télétransmis, ni envoyés à l'Administration fiscale.

Calculatrice

## Contrôle complet du dossier fiscal

Les anomalies apparaissent en haut à gauche de l'écran. Vous pouvez les masquer avec la flèche.

| ●<br>A      | Absence du formulaire 2035A ou total BR non servi<br>Absence ou formulaire OGBNC04 mal renseigné<br>Formulaire OGBNC04 ne semble pas avoir été saisi |
|-------------|----------------------------------------------------------------------------------------------------|
| Ν           | Titre non renseigné - obligatoire EDI                                                                                                    |
| 0           |                                                                                                    |
| м           |                                                                                                    |
| Α           |                                                                                                    |
| L           |                                                                                                    |
| $I_{\perp}$ |                                                                                                    |
| Ε           |                                                                                                    |
| s           |                                                                                                    |
|             |                                                                                                    |

L'existence d'une ou plusieurs anomalies non bloquantes ne vous empêche pas de valider et envoyer le dossier fiscal. Il est néanmoins possible que l'AMAPL vous demande ensuite des informations complémentaires sur la déclaration, notamment sur les anomalies constatées.

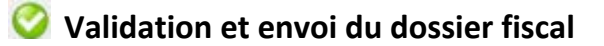

Voir page 8

## Remarques générales :

Toutes les dates sont à saisir au format JJ/MM/AAAA

25000 Les zones foncées sont automatiquement alimentées et vous ne pouvez y accéder.

🛨 Le petit + (vert) que vous pouvez trouver en fin de certaines zones signifie que vous avez la possibilité de rajouter une ligne en cliquant dessus.

#### Ne pas saisir de centimes

6

Quand vous avez saisi une mauvaise information, la zone apparait en couleur.

Le tableau des immobilisations de l'année n-1 (s'il existe) est automatiquement présent. Il vous restera à le compléter avec les acquisitions de l'année, les amortissements antérieurs et la dotation de l'année (pas de signe % au niveau des taux d'amortissement)

| vature des Immobilisations | Dute d'acquisition<br>ou de mise | Prix total pays | Moreane<br>de la T.V.A. | Base<br>anotiszbie | Mode of take | Momune des a    | imortissements  |
|----------------------------|----------------------------------|-----------------|-------------------------|--------------------|--------------|-----------------|-----------------|
|                            | en sarvice<br>([J-MM/AAAA)<br>1  | comprise<br>2   | dodutio<br>3            | col 2 - col 3      | 5            | armerteurs<br>6 | de l'année<br>7 |
|                            |                                  |                 |                         |                    |              | X               | +               |
|                            |                                  |                 |                         |                    |              |                 |                 |

#### Cas des gains divers, pertes diverses, divers à réintégrer et divers à déduire

| Gains divers (5)                                                                                                    | AF 25000                                                                                                    |
|----------------------------------------------------------------------------------------------------|----------------------------------------------------------------------------------------------------|
| None al black took worked by the face of the set of the set of the | Ces zones sont grisées, donc inaccessibles. Il<br>vous suffit de cliquer par exemple dans la zone<br>grisée AF (pour les gains divers) le tableau ci-<br>contre apparaîtra; complétez alors le libellé et le<br>montant. |
|                                                                                                    | Quand vous avez terminé, remontez en haut de<br>l'écran, et vous verrez que la case AF a été<br>complétée. Continuez ensuite votre saisie.                                                                               |

Le haut de la 2035 A est automatiquement renseigné si une déclaration a été déposée à l'AMAPL en N-1.

Comptabilité tenue Assujettissement ou non à la TVA

#### Vérifiez malgré tout ces informations.

| Nous sommes le vendredi 29 mars 2013 15:24<br>Dernière connexion le vendredi 29 mars 2013 à 14:34:40 |                   |                                                                |                 |                                                                     |                     |               |                                                     |                       |                  |                  |                                              |    |       |
|----------------------------------------------------------------------------------------------------|-------------------|----------------------------------------------------------------|-----------------|---------------------------------------------------------------------|---------------------|---------------|-----------------------------------------------------|-----------------------|------------------|------------------|----------------------------------------------|----|-------|
| cerfa                                                                                                |                   |                                                                |                 | REVENUS 2012                                                        |                     |               |                                                     |                       | Nº 2035-A - 2013 |                  |                                              |    |       |
|                                                                                                    | A                 | ttention : Formulaire de saisi<br>ression non agréée par la Di | ie [            |                                                                     | COMPT               | IE DE R       | ESULTAT                                             | FISCAL                |                  |                  | chiffrées, cocher la case Néant ci-dessous : |    |       |
| Impression non agréeé par la DGI                                                                     |                   |                                                                |                 | pour AJ 12 mois Ne porter (ne pa                                    |                     |               | r qu'une somme par ligne<br>as porter les centimes) |                       |                  |                  |                                              |    |       |
| 1                                                                                                    | NON               | I ET PRENOMS OU DE                                             | NOMINAT         | ON                                                                  |                     |               |                                                     |                       |                  |                  |                                              |    |       |
| Natu                                                                                                 | ire de            | l'activité                                                     | MÉDE            | SIN                                                                 |                     |               |                                                     | Code a                | activité pou     | r les praticiens | médicaux                                     |    |       |
| N° S                                                                                                 | IRET              | 3394168850002                                                  | 0               |                                                                     | 5                   | si exercice e | n société (2)                                       | AV                    |                  | Nombre           | d'associés                                   | AS |       |
| Résu                                                                                                 | ultat d           | éterminé (2) :                                                 | d'après         | es règles recettes-dépenses AK 🔽 d'après les règles créances-dettes |                     |               | s                                                   | AL                    |                  |                  |                                              |    |       |
| Com                                                                                                  | ptabil            | ité tenue <mark>(</mark> 2) :                                  | Hors taxe       | s CV                                                                |                     | Taxe inclu    | se CW                                               |                       |                  | Non assujetti a  | à la TVA                                     | AT | •     |
| Si vo<br>asso                                                                                        | ous ête<br>ciatio | es adhérent d'une<br>n agréée (2) :                            | AM              |                                                                     | Année<br>d'adhésion | AN            | 2006                                                | Nombre de<br>salariés | AP               | 0                | Salaires nets<br>percus                      | AR | 0     |
| Mon                                                                                                  | tant d            | es immobilisations (re                                         | port du total o | ies bases amo                                                       | rtissables hors T\  | /A déductible | e de la col. 4 du                                   | tableau I de I        | la déclarati     | on n° 2035)      |                                              | DA | 23445 |
| 2                                                                                                    | 1                 | Recettes encaissées                                            | y compris       | les rembours                                                        | sements de frai     | is <b>(1)</b> |                                                     |                       |                  |                  |                                              | AA | 65000 |
|                                                                                                    | 2                 |                                                                | Débo            | urs payés po                                                        | our le compte d     | les clients   | (2)                                                 |                       |                  |                  |                                              | AB |       |
| E                                                                                                    | 3                 | A déduire                                                      | { Hono          | aires rétroce                                                       | édés (3) (dont s    | supplémen     | ts rétrocédés                                       | :                     | )                |                  |                                              | AC |       |
| C<br>E                                                                                               | 4                 | Montant net des rece                                           | ttes            |                                                                     |                     |               |                                                     |                       |                  |                  |                                              | AD | 65000 |

Si vous avez opté pour le barème forfaitaire automobile, vous devez cocher la case le précisant

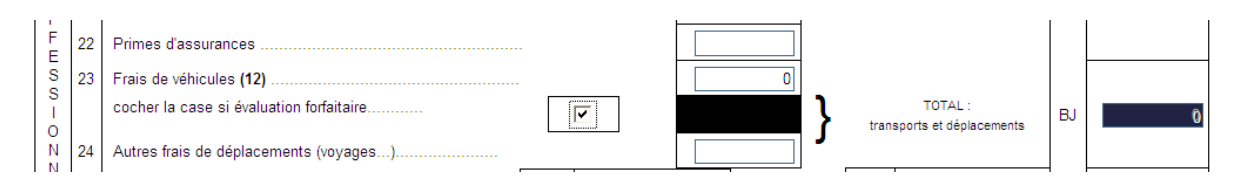

Dés que cette case sera cochée, la case frais de véhicule sera grisée et elle sera automatiquement alimentée par la saisie du tableau cadre 7 de la 2035B (pas de mention « cv » au niveau de la puissance fiscale) Le tableau du calcul des frais forfaitaires est également repris s'il était servi en n-1. Il vous restera à compléter le nombre de kilomètres parcourus et le montant à déduire.

Si votre calcul est incorrect, la case sera colorée.

|                                                         |  |                      |                   | Barê | me BIC                   |                              | Indemnités                  | Amortissements                                                                      |  |
|---------------------------------------------------------|--|----------------------|-------------------|------|--------------------------|------------------------------|-----------------------------|-------------------------------------------------------------------------------------|--|
| Modele(s): Type (1)                                     |  | Puissance<br>fiscale | Bareme BNC<br>(2) | (2)  | Type de<br>carburant (3) | Kilométrage<br>professionnel | kilométrique<br>déductibles | pratiqués à réintégrer<br>(si véhicules inscrits au<br>registre des immobilisations |  |
|                                                         |  |                      |                   |      |                          |                              |                             |                                                                                     |  |
|                                                         |  |                      |                   |      |                          |                              |                             |                                                                                     |  |
|                                                         |  |                      |                   |      |                          |                              |                             |                                                                                     |  |
| Frais réels non couverts par les baremes kilométriques> |  |                      |                   |      |                          |                              |                             |                                                                                     |  |

## VALIDATION ET ENVOI DE LA DECLARATION

Lorsque votre déclaration est prête, cliquez sur le bouton 🤗 pour valider et envoyer votre déclaration.

A cet instant un pré contrôle de la déclaration sera réalisé. Si des anomalies bloquantes sont détectées, vous serez invité à les corriger en cliquant sur le libelle de l'anomalie bloquante.

En revanche, les anomalies non bloquantes ne vous empêchent pas d'envoyer la déclaration.

| Envoi de la déclaration                                                                                                    | Nous sommes le vendrec<br>Demière connexion le vendrec                                                                | <u>Vérifier l'adresse mail :</u><br>Si celle-ci est incorrecte : effectuer le changement e<br>avertir car la mise à jour de notre base de données n<br>automatique | et nous<br>'est pas |
|----------------------------------------------------------------------------------------------------|----------------------------------------------------------------------------------------------------|----------------------------------------------------------------------------------------------------|---------------------|
| Vous êtes sur le point de transmettre à votre associati<br>l'adresse ci-dessous.<br>Attention : il existe des anomalies dans votre décla<br>Vous n'avez ajouté aucun justificatif à votre déclaration<br>Votre adresse email : | on de gestion la déclaration fisco<br>rration. Il est conseillé de les<br>n. Si vous souhaitez en ajouter r<br>Irouil | ale que vous avez saisie. Un email de confirmation vous sera envoyé à<br>corriger avant de la transmettre.<br>maintenant cliquez ici.<br>etabille@orance.fr        |                     |
|                                                                                                    |                                                                                                    | Envoyer la déclaration                                                                                                    |                     |

**Cliquez sur Envoyer la déclaration.** – Un message d'envoi apparaît.

Vous recevrez sur l'adresse indiquée (à défaut l'adresse dont dispose l'AMAPL) un e-mail vous confirmant cet envoi avec <u>en pièce jointe au format PDF la déclaration que vous avez saisie</u>.

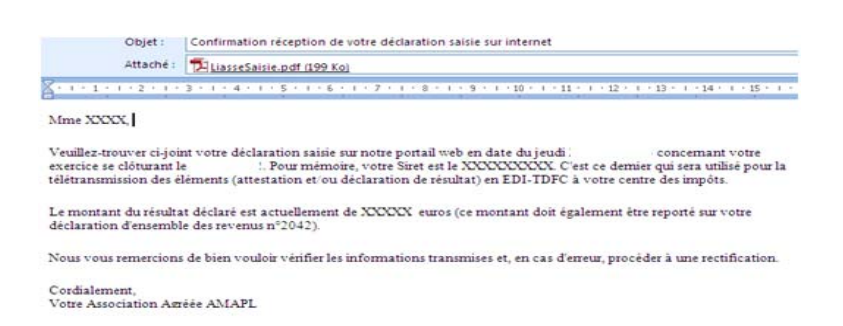

#### Cet e-mail vous rappelle aussi le montant du résultat calculé et votre numéro SIRET. <u>Bien vérifier ces 2 éléments :</u>

- Le N° SIRET vous identifie auprès de l'administration fiscale pour le renvoi vers votre SIE (Service des Impôts des Entreprise)
- Le résultat fiscal sera transmis à votre SIE comme base d'imposition.

# Merci de votre collaboration et bonne saisie de la déclaration 2035.

En cas de problème, vous pouvez contacter l'AMAPL au 04.66.29.04.59